# 行動銀行 3.0(整合行動密碼) 開通流程

# 目錄

| 一、重要更新說明                 |
|--------------------------|
| (一) 啟用2頁九宮格2             |
| (二) 整合行動密碼功能2            |
| 二、 行動密碼開通流程簡述            |
| 三、 行動密碼申請方式(開通密碼取得方式)    |
| 四、 行動銀行安裝&登入             |
| 五、 行動密碼開通6               |
| (一) 新戶(新申請行動密碼)6         |
| 1. 手機取得開通碼(推薦使用)6        |
| 2. 臨櫃或網銀取得8              |
| (二) 原使用行動密碼 APP1.3 版客戶9  |
| (三) 原使用行動密碼 APP1.4 版客戶10 |
| 六、 變更交易密碼11              |

自 108/6/11 起,本行推出行動銀行 3.0,本次重要更新說明如下:

(一) 啟用2頁九宮格

| 1 | 10:55       |                                          | 🗢 🗖       | 17:07    |                                           | 🗢 🗩            |
|---|-------------|------------------------------------------|-----------|----------|-------------------------------------------|----------------|
|   | Ę           | 5土地银衫                                    | Ī         |          | 3.土地银行                                    | 登出             |
|   | 長月服務        | 上<br>基金                                  | 臺幣服務      | 黄金存摺     | 行動密碼                                      | ↓<br>↓<br>其他服務 |
|   | 信用卡         | <b>止</b> 銀行動Pay                          | 外幣服務      | 交易驗證     |                                           |                |
|   | 555<br>無卡提款 | <b>貸款服務</b>                              | 自<br>申請服務 |          |                                           |                |
|   |             | • •                                      |           |          | •                                         |                |
|   | ~ 版         | 客服:(02)23146633<br>本: 3.0_201903130(<br> | 5         | НВ       | 客服:(02)23146633<br>(本:3.0_20190313001<br> |                |
|   | 版           | 本:3.0_2019031300                         | 01        | <u> </u> | 本:3.0_20190313001                         |                |

(二) 整合行動密碼功能

可直接在行動銀行 APP 完成交易密碼驗證,不須再另外下載行動密碼 APP

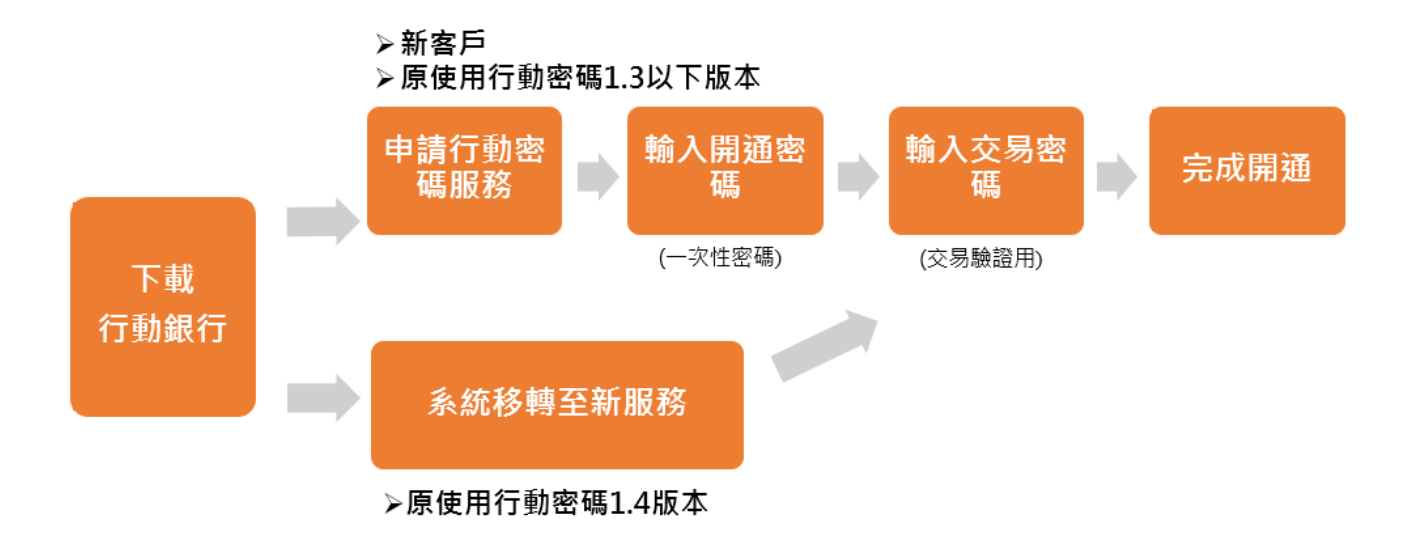

- 三、 行動密碼申請方式 (開通密碼取得方式)
  - (一) 手機(推薦使用)

透過客戶於本行留存之手機號碼,可直接透過取得開通密碼。

(二) 網銀

客戶本人登入網路銀行透過金融卡申請取得開通密碼。

(三) 臨櫃

客戶本人持身分證件及原留印鑑至臨櫃申請取得開通密碼單。

#### 四、 行動銀行安裝&登入

## 

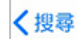

## 土銀行動銀行 臺灣土地銀行 打開 1.7 ★★☆☆☆ #34 4+ 617份評分 财經 年齢 新功能 版本記錄 版本 2.6 1週前 1.新增無障礙行動版功能 2.已知問題修正

## Step2 畫面左滑到九宮格第二頁,選擇行動密碼

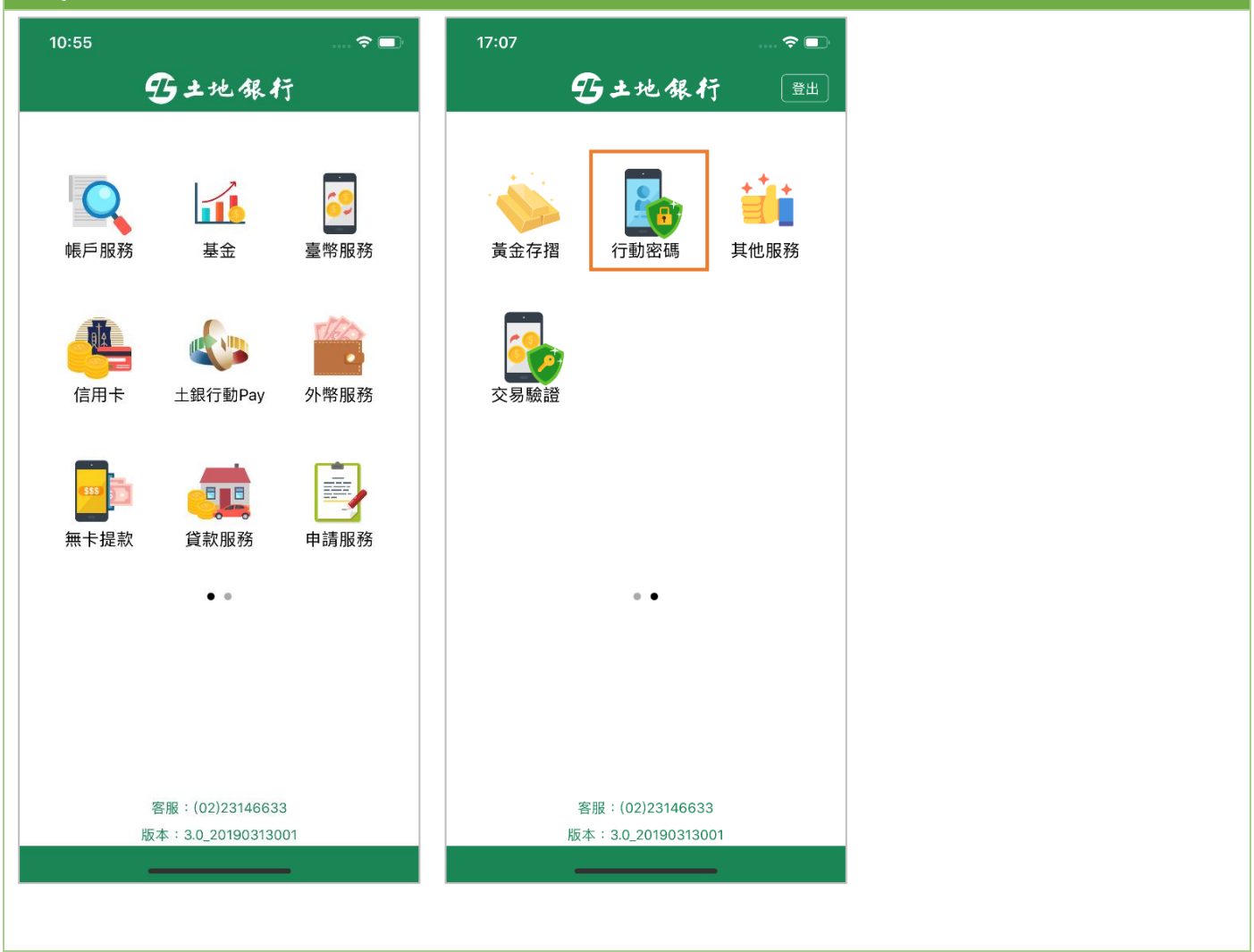

#### 第 4 頁·共 12 頁

## Step3 輸入與網路銀行相同之身分證字號、使用者代號、使用者密碼,並輸入隨機的驗證碼。

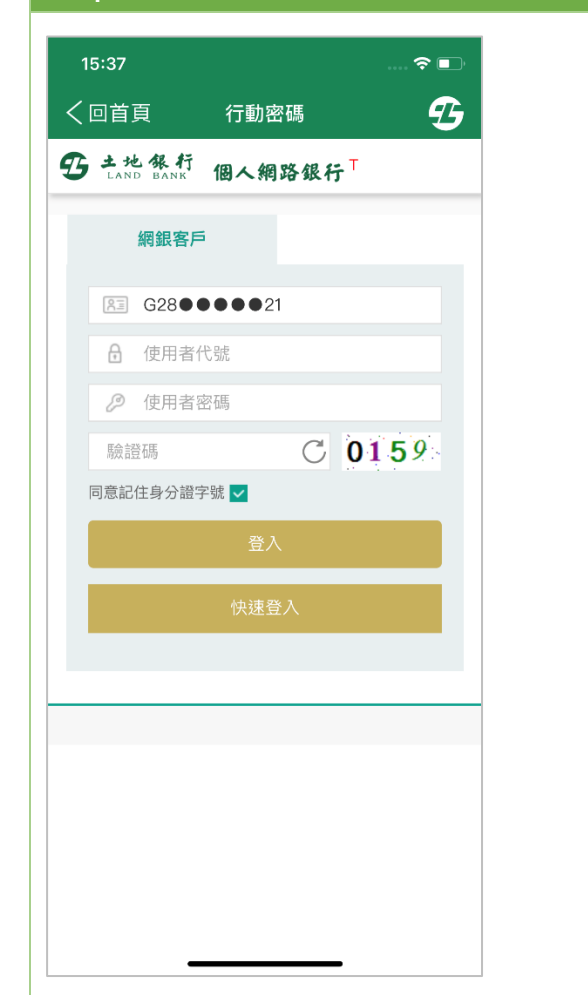

#### 五、行動密碼開通

(一)新戶(新申請行動密碼)

## 依開通碼取得方式分為手機取得(推薦)及臨櫃/個網銀取得

1. 手機取得開通碼(推薦使用)

|                                                                                                    | <b>坝</b> 約正貝,                                                                                                    | <b></b> 却 送 ' 找                                                                                                    |          | epz 選择 ′                                                                                                    | 于懱取侍」,如                                                                                                    | 雀認手機號                                          | 碼及身分  |
|----------------------------------------------------------------------------------------------------|----------------------------------------------------------------------------------------------------|----------------------------------------------------------------------------------------------------|----------|----------------------------------------------------------------------------------------------------|----------------------------------------------------------------------------------------------------|------------------------------------------------|-------|
| 了」                                                                                                    |                                                                                                    |                                                                                                    |          | 證字號                                                                                                    | 無誤點選「發                                                                                                    | 送」                                             |       |
| 了」<br>99:47<br><回首頁<br>- ○回首頁<br>- ○回前<br>- ○回前前<br>- ○回前<br>- ○回前<br>- ○回前<br>- ○回前<br>- ○回前<br>- ○回前<br>- ○回前<br>- ○回前<br>- ○回前<br>- ○回前<br>- ○回前<br>- ○回前<br>- ○回前<br>- ○回前<br>- ○回前<br>- ○回<br>- ○回<br>- ○回<br>- | 具 余 J 正 只 ,<br>服務約定事項<br>台灣土地銀行『行動:<br>服務約定事項<br>:銀行「行動密碼」服務<br>將釋<br>:「推播OTP(One Time<br>指由實行產生一4個行重<br>置(指指戰開放存取長期<br>:「推播OTP(One Time<br>指由實行產生一4個行重<br>置(指指戰開放存取長期<br>2、平板電範圍的作為存<br>或)。<br>說明明<br>四本是總密碼僅人之行動<br>於產星後一分鐘內用-3<br>於重集後一分鐘內用-4<br>但一一一一一一<br>我知道了<br>即透過簡計                                                                                                    | <ul> <li>編1 建 ・ 北</li> <li>編2 ・ 北</li> <li>(1) 建 ・ 北</li> <li>(1) 建 ・ (1) (1) (1) (1) (1) (1) (1) (1) (1) (1)</li></ul> | 。密碼至 Ste | ep2 選择 '<br>證字號<br>(<br>)<br>,<br>,<br>,<br>,<br>,<br>,<br>,<br>,<br>,<br>,<br>,<br>,<br>,<br>,<br>,<br>,<br>,<br>, | 手(機取得」, 如         :無誤點選「發         6:17         回首頁 行動推播服務局         *本動態密碼APP提供金融         務使用。         *A動態密碼APP提供金融         *A動熊葱的身份,請輸入         **請存了認念於な,請先至臨         品片金融卡辦理變更。         手機皺碼:         097***23         身分證字號:         G28****21         開通密碼:         請輸入開通密碼(10位数字)         確定                                                                                                    | 崔記 士 機 切<br>送<br>文                             | 張碼及身分 |
| 13:33         く回首員         *本動助務使         *為辨         身分         電存:         晶片:         写作         手帳號         097***         倒數提         身分話         628*         間通路         4469                                                                                                    | <ul> <li>, 須 於 2 分</li> <li>(有動推播服務啟)</li> <li>(惠 行動推播服務啟)</li> <li>(惠 石句動推播服務啟)</li> <li>(惠 石句動推播服務啟)</li> <li>(惠 石句動推播服務啟)</li> <li>(副 石句動角)</li> <li>(高 石動角)</li> <li>(高 石動角)</li> <li>(1 石動角)</li> <li>(1 石動角)</li> <li>(1 石動角)</li> <li>(1 石動角)</li> <li>(1 石動角)</li> <li>(1 石動角)</li> <li>(1 石動角)</li> <li>(1 石動角)</li> <li>(1 石動角)</li> <li>(1 石動角)</li> <li>(1 石動角)</li> <li>(1 石動角)</li> <li>(1 石動角)</li> <li>(1 石動角)</li> <li>(1 石動角)</li> <li>(1 石)</li> <li>(1 石)</li> <li>(1 石)<!--</th--><th><ul> <li>         ·</li></ul></th><th>、完成。<br/></th><th>0<br/>&lt;[]<br/>*</th><th>9:51         回首頁       交易密碼設定         請設定您的6-12位數字交易         不得重複或運鏞之數字,或         減露予任何其他網站或任何         交易密碼為日後以此裝置對時使用,請務必牢記。         交易密碼         交易密碼         交易密碼確認:         ●●●●●●●</th><th> ♥ ■<br/>國密碼,密碼<br/>這種慎保密勿<br/>小<br/>小<br/>行<br/>交易認證</th><th></th></li></ul> | <ul> <li>         ·</li></ul>                                                                                           | 、完成。<br> | 0<br><[]<br>*                                                                                                    | 9:51         回首頁       交易密碼設定         請設定您的6-12位數字交易         不得重複或運鏞之數字,或         減露予任何其他網站或任何         交易密碼為日後以此裝置對時使用,請務必牢記。         交易密碼         交易密碼         交易密碼確認:         ●●●●●●●                                                                                                    | ♥ ■<br>國密碼,密碼<br>這種慎保密勿<br>小<br>小<br>行<br>交易認證 |       |
| 13:33         く回首員         *本動助務使         *為辨引         身分話         5日         手機調         097**         倒數提         身分話         G28*         間通惑         4469                                                                                                    | <ul> <li>, 須 於 2 分</li> <li>( 行動推播服務啟<br/>應密碼APP提供金融3<br/>司。</li> <li>( 荷動推播服務啟<br/>意愿。</li> <li>( 前令)身份,請輸入公<br/>當字號。</li> <li>( 定飯於本行已留存行重<br/>或須修改,請先至臨補<br/>金融卡辦理變更。</li> <li>( 調託</li> <li>( 調託</li></ul>                                                                                                    | <ul> <li> <b>鐘內輸入</b> <ul> <li></li></ul></li></ul>                                                                     | 、完成。<br> | 0<br><[<br>*                                                                                                    | 9:51         可首頁       交易密碼設定         請設定您的6-12位數字交易         不得重複或運續之數字,並         速露予任何其他網站或任何         •交易密碼書:         •交易密碼書:         交易密碼確認:         •●●●●●●●         ●●●●●●         ●●●●●●         ○         ○       ○         ○       ○         ○       ○         ○       ○         ○       ○         ○       ○         ○       ○         ○       ○         ○       ○         ○       ○         ○       ○         ○       ○         ○       ○         ○       ○         ○       ○         ○       ○         ○       ○         ○       ○         ○       ○         ○       ○         ○       ○         ○       ○         ○       ○         ○       ○         ○       ○         ○       ○         ○       ○         ○       ○         ○ | ♥ ■<br>電<br>電碼,密碼<br>超模保密勿<br>可人。<br>執行交易認證    |       |
| 13:33         く回首員         *本動助務使         *為辨         身分離         628*         日通疎         4469                                                                                                    | <ul> <li>, 須 於 2 分</li> <li>(一行動推播服務啟)</li> <li>(唐密碼APP提供金融3<br/>司。</li> <li>(唐密碼APP提供金融3<br/>司。</li> <li>(唐密碼APP提供金融3<br/>司。)</li> <li>(唐密碼APP提供金融3<br/>司。)</li> <li>(唐密語APP提供金融3<br/>句。)</li> <li>(唐密語APP提供金融3<br/>句。)</li> <li>(唐密語APP提供金融3<br/>句。)</li> <li>(唐密語APP提供金融3<br/>句。)</li> <li>(唐密語APP提供金融3<br/>句。)</li> <li>(唐密語APP提供金融3<br/>句。)</li> <li>(唐密語ABP提供金融3<br/>句。)</li> <li>(唐密語APP提供金融3<br/>句。)</li> <li>(唐密語APP提供金融3<br/>句。)</li> <li>(唐密語APP提供金融3<br/>句。)</li> <li>(唐密語APP提供金融3<br/>句。)</li> <li>(唐密語APP提供金融3<br/>句。)</li> <li>(唐密APP提供金融3<br/>句。)</li> <li>(唐密APPL金融4<br/>句。)</li> <li>(唐密APPL金融4<br/>句。)</li> <li>(唐密APPL金融4<br/>句 句。)</li> <li>(唐密APPL金融4<br/>句 句 句。)</li> <li>(唐密APL da )</li> <li>(唐密APL da )</li> <li>(唐密APL da )</li> <li>(唐密APL da )</li> <li>(唐密APL da )</li> <li>(唐密APL da )</li> <li>(唐密APL da )</li> <li>(唐密APL da )</li> <li>(唐密APL da )</li> <li>(唐密APL da )</li> <li>(唐密APL da )</li> <li>(唐密APL da )</li> <li>(唐密APL da )</li> <li>(唐密APL da )</li> <li>(Brack da )</li> <li>(Brack da )</li> <li>(Brack da )</li> <li>(Brack da )</li> <li>(Brack da )</li> <li>(Brack da )</li> <li>(Brack da )</li> <li>(Brack da )</li> <li>(Brack da )</li> <li>(Brack da )</li> </ul>                                                                                                    | <ul> <li> <b>鐘內輸入</b> <ul> <li></li></ul></li></ul>                                                                     | 、完成。<br> | 0<br><[<br>*                                                                                                    | 9:51         回首頁       交易密碼設定         i請設定您的6-12位數字交易         液露予任何其他網站或任何         · 交易密碼為日後以此裝置執時使用,請務必牢記。         交易密碼:         · 交易密碼:         · 交易密碼:         · 交易密碼:         · 交易密碼:         · 交易密碼:         · · · · · · ·         · · · · · · ·         · · · · · · ·         · · · · · · ·         · · · · · · ·         · · · · · · ·         · · · · · · ·         · · · · · · ·         · · · · · · ·         · · · · · · ·                                                                                                    | ♥ ■<br>國密碼,密碼<br>這種慎保密勿<br>可人。<br>執行交易認證       |       |

#### 第 6頁·共 12頁

| Step5 | 完成行   | 動密碼開通                  |                |
|-------|-------|------------------------|----------------|
|       | 09:52 |                        | <del>?</del> 🗖 |
|       | <回首頁  | 註冊開通完成                 | 登出             |
|       |       |                        |                |
|       |       |                        |                |
|       |       | 同句のの中注日                |                |
|       | 龙     | 感谢您的申請!!<br>愿已完成行動密碼開通 |                |
|       |       |                        |                |
|       |       |                        |                |
|       |       |                        |                |
|       |       |                        |                |
|       |       |                        |                |
|       |       |                        |                |
|       |       | 確定                     |                |
|       |       |                        |                |

#### 2. 臨櫃或網銀取得

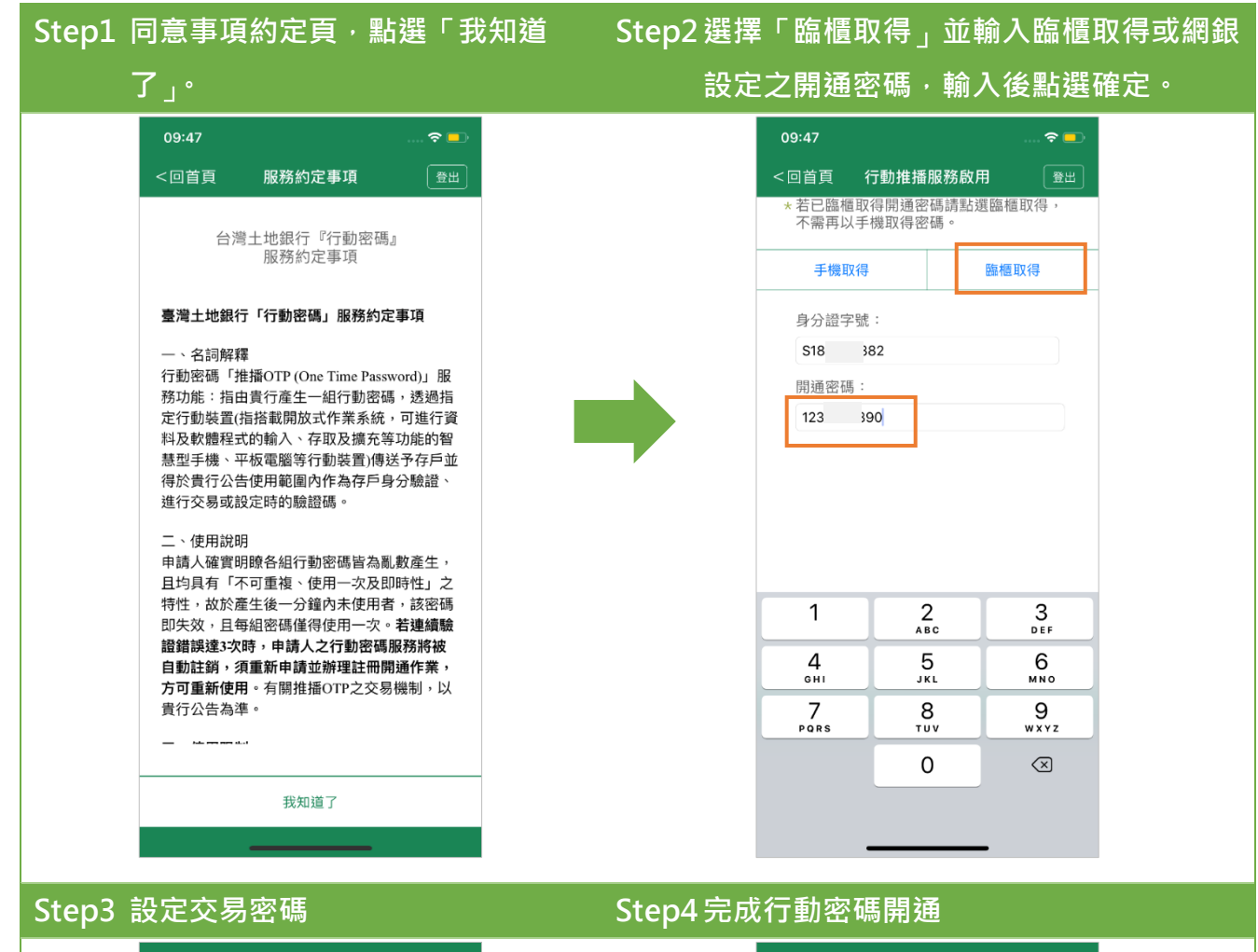

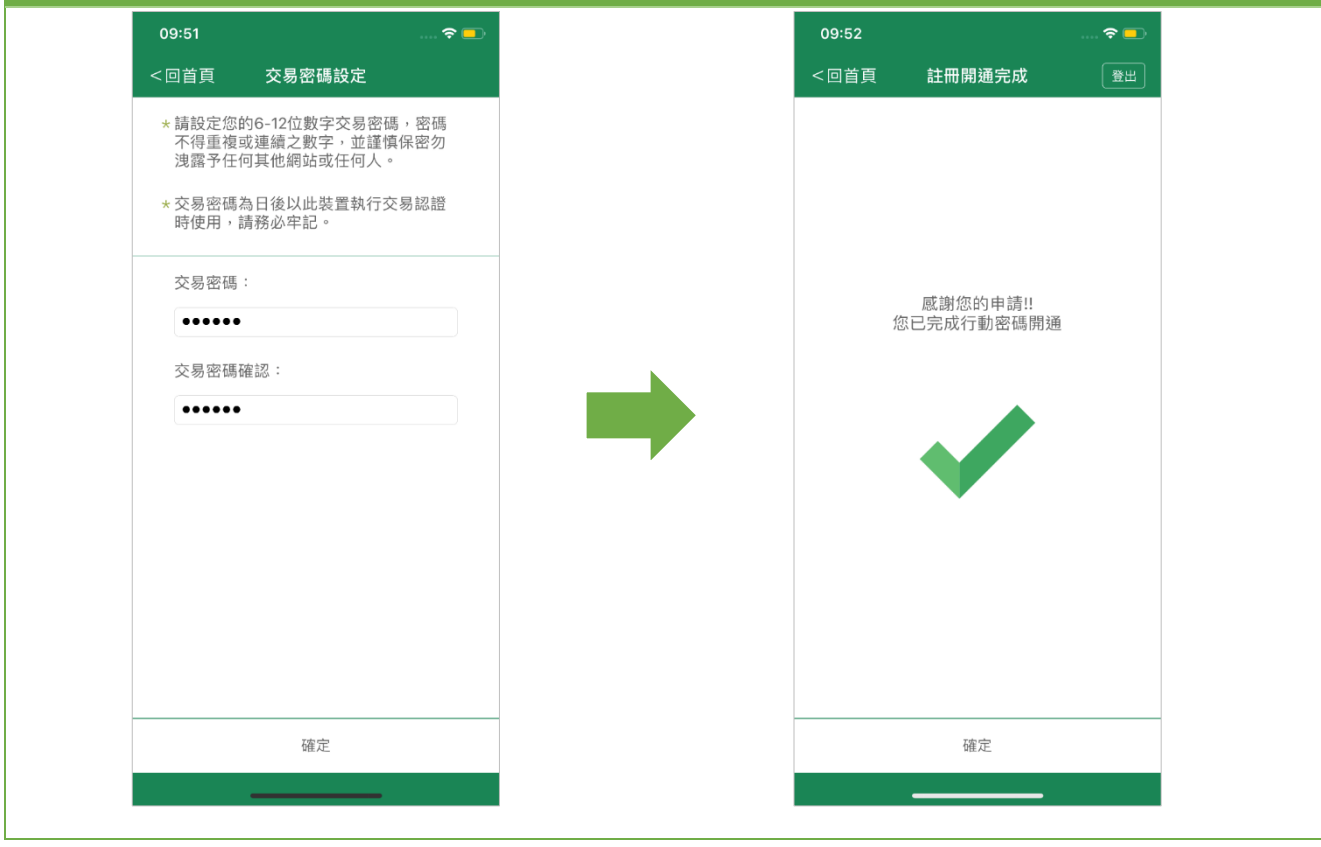

第8頁·共12頁

#### Step1 點選確定後,原行動密碼將自動失 Step2 同意事項約定頁,點選我知道了 效。 09:47 **8** – 行動密碼 <回首頁 服務約定事項 登出 6 台灣土地銀行『行動密碼』 風格主題 服務約定事項 緣地 個人風格主題 臺灣土地銀行「行動密碼」服務約定事項 登入狀態 一、名詞解釋 行動密碼「推播OTP (One Time Password)」服 登入 務功能:指由貴行產生一組行動密碼,透過指 定行動裝置(指搭載開放式作業系統,可進行資 提示訊息 料及軟體程式的輸入、存取及擴充等功能的智 是否同意於本行動裝置重新申請行動密 碼,點選確認後重新申請作業,完成申 請作業後原行動密碼將自動失效。 慧型手機、平板電腦等行動裝置)傳送予存戶並 得於貴行公告使用範圍內作為存戶身分驗證、 登入 ~ 進行交易或設定時的驗證碼。 取消 確定 二、使用說明 **舌田扫**頭 申請人確實明瞭各組行動密碼皆為亂數產生, 且均具有「不可重複、使用一次及即時性」之 特性,故於產生後一分鐘內未使用者,該密碼 即失效,日每細密碼僅得使用一次。**若連續驗** 您的密碼上次變更日期為20 證錯誤達3次時,申請人之行動密碼服務將被 建議您經常變更密碼。 💋 自動註銷,須重新申請並辦理註冊開通作業, 提示訊息 **方可重新使用**。有關推播OTP之交易機制,以 即日起提供行動銀行整合行動密碼功 **貴**行公告為準。 201 能,為提供您更便利的交易服務,點 << 選"確定"進行移轉,可於行動銀行直接 -----Mon Tue 執行交易驗證。 我知道了 取消 確定 Step3 選擇「手機取得」,確認手機號碼及 Step4 系統立即透過簡訊發送交易密碼至您手 機,須於2分鐘內輸入完成。 身分證字號無誤點選「發送 16:19 16:17 **≈** ■ **?** 🗖 く回首頁 行動推播服務啟用 く回首頁 行動推播服務啟用 \*本動態密碼APP提供金融交易認證服 \*本動態密碼APP提供金融交易認證服 務使用。 務使用。 \*為辨識您的身份,請輸入10位英文數字 \*為辨識您的身份,請輸入10位英文數字 身分證字號。 身分證字號。 \*請確定您於本行已留存行動電話,若未 \*請確定您於本行已留存行動電話,若未 留存或須修改,請先至臨櫃或網銀使用 留存或須修改,請先至臨櫃或網銀使用 晶片金融卡辦理變更。 晶片金融卡辦理變更。 手機取得 臨櫃取得 手機取得 手機號碼: 手機號碼: 097\*\*\*\*23 097\*\*\*\*23 發送 倒數提醒:請於115秒內,輸入簡訊中的密碼 身分證字號 身分證字號 G28\*\*\*\*21 G28\*\*\*\*21 開誦密碼: 開通密碼: 請輸入開通密碼(10位數字) 請輸入開通密碼(10位數字) 確定 確定

#### 第 9頁·共 12頁

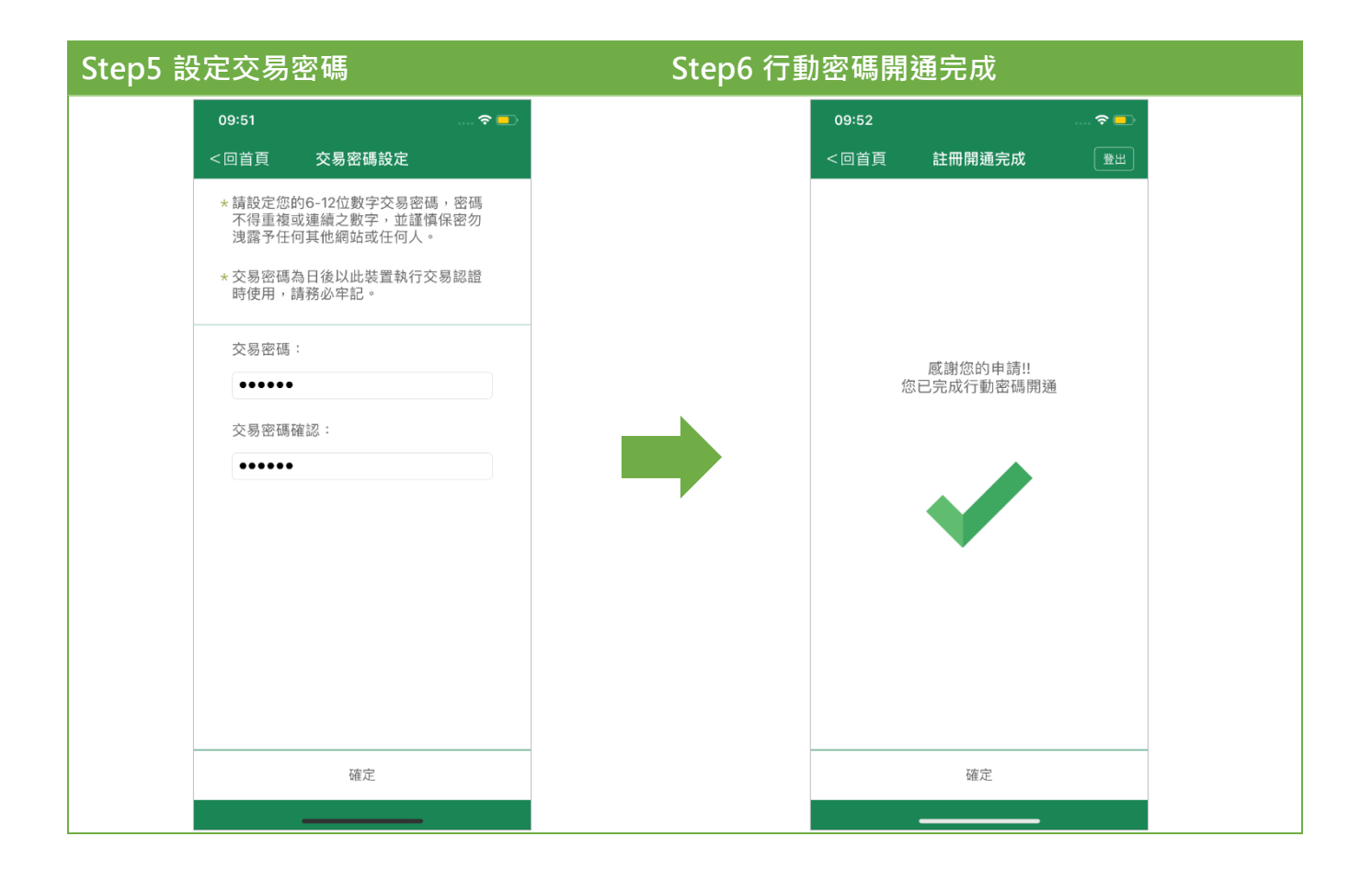

## (三) 原使用行動密碼 APP1.4 版客戶

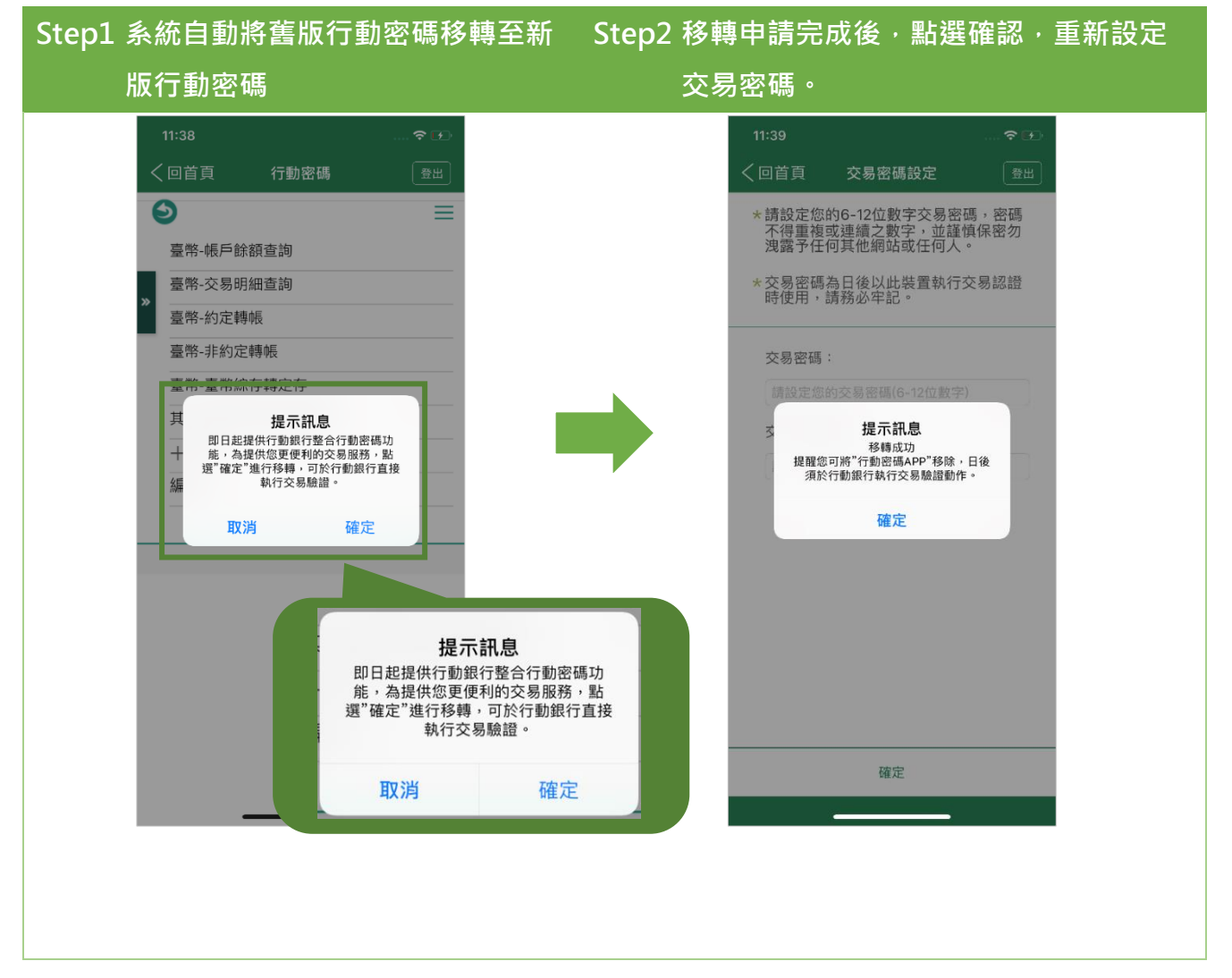

#### 第 10 頁, 共 12 頁

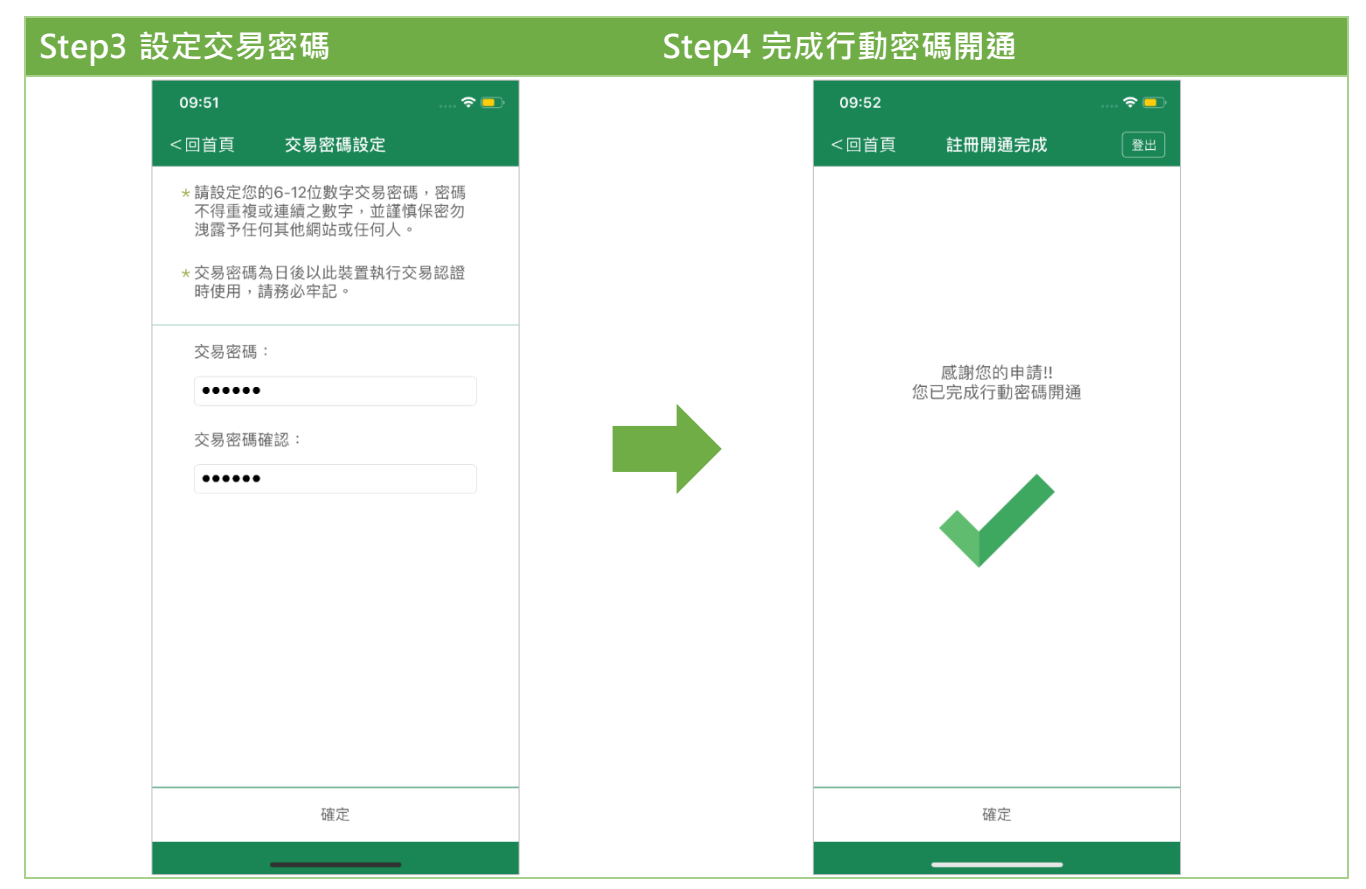

#### 六、 變更交易密碼

| Step1 點選「行動密碼」   | Step2 點選「變更交易密碼」   |
|------------------|--------------------|
| 14:56 후 🗈        | 16:56 🗢 📼)         |
| 5土地银行 世          | く回首頁 行動密碼管理  登出    |
|                  | 交易驗證清單             |
| 🛛 💊 💁 🏥          | 變更交易密碼             |
| 黃金存摺 行動密碼 其他服務   | 用戶交易紀錄查詢           |
|                  |                    |
|                  | 高士 邮刊 1 J 型川 42 4号 |
| 交易驗證             |                    |
|                  |                    |
|                  |                    |
|                  |                    |
| • •              |                    |
|                  |                    |
|                  |                    |
|                  |                    |
| <b>添 搭高鐵春遊 怒</b> |                    |
| 04/14 享百元回饋金     |                    |

#### 第11頁·共12頁

| tep3 輸入原交     | 易密碼                                            |      | Step4 | 輸入2次                   | 《新的交易密碼                                        |                   |
|---------------|------------------------------------------------|------|-------|------------------------|------------------------------------------------|-------------------|
| 無 SIM 桛 �     | 15:17                                          | 95%  |       | 無 SIM 卡 夺              | 15:17                                          | 95% 🔲             |
| く四自貝<br>      | 愛史父易密碼<br>———————————————————————————————————— |      |       | く回自貝                   | 愛史父易密碼<br>———————————————————————————————————— |                   |
| ★為確認您<br>密碼。  | 的身份,請輸入您的到                                     | 圣入   |       | * 請設定您<br>不得重複<br>洩露予任 | 的6-12位數字交易密码<br>或連續之數字,並謹慎<br>何其他網站或任何人。       | 馬,密碼<br>真保密勿<br>。 |
| *提醒您,<br>本服務, | 若密碼連續錯誤超過3<br>請確認密碼正確性。                        | 次將鎖定 |       | *交易密碼<br>時使用,          | 為日後以此裝置執行3<br>請務必牢記。                           | 这易認證              |
|               |                                                |      |       | 交易密碼                   | :                                              |                   |
|               |                                                |      |       | •••••                  |                                                |                   |
|               |                                                |      |       | 交易密碼                   | 確認:                                            |                   |
|               | 2                                              |      |       | •••••                  |                                                |                   |
|               | 輸入交易密碼                                         |      |       |                        |                                                |                   |
| •••••         |                                                |      |       |                        |                                                |                   |
|               |                                                |      |       |                        |                                                |                   |
|               |                                                |      |       |                        |                                                |                   |
|               | 確定                                             |      |       |                        | 確定                                             |                   |

## Step5 交易密碼變更完成

| 無 SIM | 1 ≑ 중 | 15:17      | 95% 💷 |
|-------|-------|------------|-------|
|       | 回首頁   | 交易密碼變更完成   | 登出    |
|       |       |            |       |
|       |       |            |       |
|       |       |            |       |
|       |       | 感謝您的申請!!   |       |
|       |       | 您已完成交易密碼變更 | -     |
|       |       |            |       |
|       |       |            |       |
|       |       |            |       |
|       |       |            |       |
|       |       |            |       |
|       |       |            |       |
|       |       |            |       |
|       |       |            |       |
|       |       |            |       |
|       |       |            |       |
|       |       |            |       |
|       |       |            |       |
|       |       | 確定         |       |

### 第 12 頁 · 共 12 頁